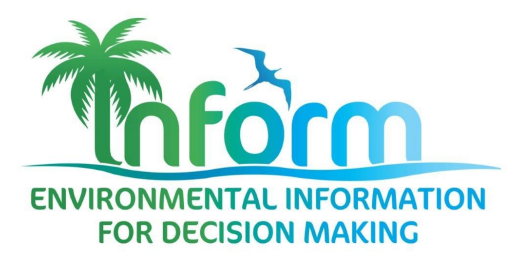

## **DKAN Quick Start Guide** Creating Visualizations

Information in this document contains excerpts from the comprehensive DKAN manual available at https://docs.getdkan.com/en/latest

| Introduction                   | 1 |
|--------------------------------|---|
| Step One - Choose a Resource   | 1 |
| Step Two - Define Variables    | 2 |
| Step Three - Choose Chart Type | 3 |
| Step Four - Preview and Adjust | 4 |
| Query Editor                   | 5 |
| Filter Editor                  | 6 |
| Chart Configuration            | 7 |
| X Axis                         | 7 |
| Y Axis                         | 7 |
| General                        | 8 |
| Save the chart                 | 9 |
| Embedding the chart            | 9 |

## Introduction

The DKAN data portal software allows for visualizations (i.e. charts) to be created from dataset resources, where that resource is machine-readable. Machine-readable resources are typically resources that have been uploaded in CSV format and have been loaded into the *Datastore*. For more details on loading CSV files into the datastore, see the *Adding a dataset* quick start guide.

## Step One - Choose a Resource

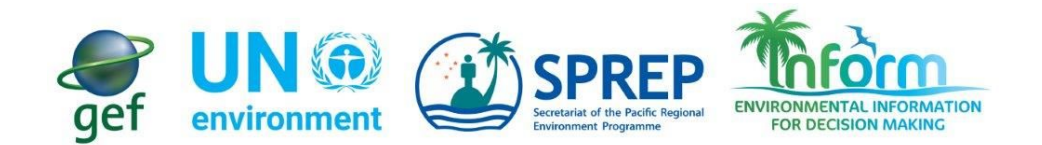

- Enter a title for the chart.
- Enter a description if needed.
- Then start typing the title of a resource that you would like to use as the data source. A list will appear, select the resource from the list.
- OR, if the data you want to use is not on your site, click the Upload Data tab to upload a CSV data file.
- Click the Next button.

### Add Chart

| 1 Load data                                       |                            | 2 Define variables           | 3 Choose chart type                       | 4 Preview and adjust             |
|---------------------------------------------------|----------------------------|------------------------------|-------------------------------------------|----------------------------------|
| ïtle *                                            |                            |                              |                                           |                                  |
| escription                                        |                            |                              |                                           |                                  |
|                                                   |                            |                              |                                           |                                  |
| Internal Data                                     | Upload Data                |                              |                                           |                                  |
|                                                   | art using data fro         | om a resource that already e | xists on the site, start typing the title | of the resource here. Select the |
| To create a ch<br>resource from                   | the list that appe         | ears.                        |                                           |                                  |
| To create a ch<br>resource from<br>Existing resou | the list that appe<br>urce | ears.                        | the title of the resource to u            | se for the data.                 |

# Source Type (Experimental : Backends other than DKAN are still a work in progress.) CSV Click next

## Step Two - Define Variables

- Series: Add all the columns you would like to plot along the y-axis, the value axis. A collection of related values is what makes up a 'series'.
- **Y-Field Data Type:** The data type will be auto-detected but if you see issues you can manually select the data type here.
- **X-Field:** Choose a single column for the x-axis, the **category** axis.

• X-Field Data Type: The data type will be auto-detected but if you see issues you can manually select the data type here.

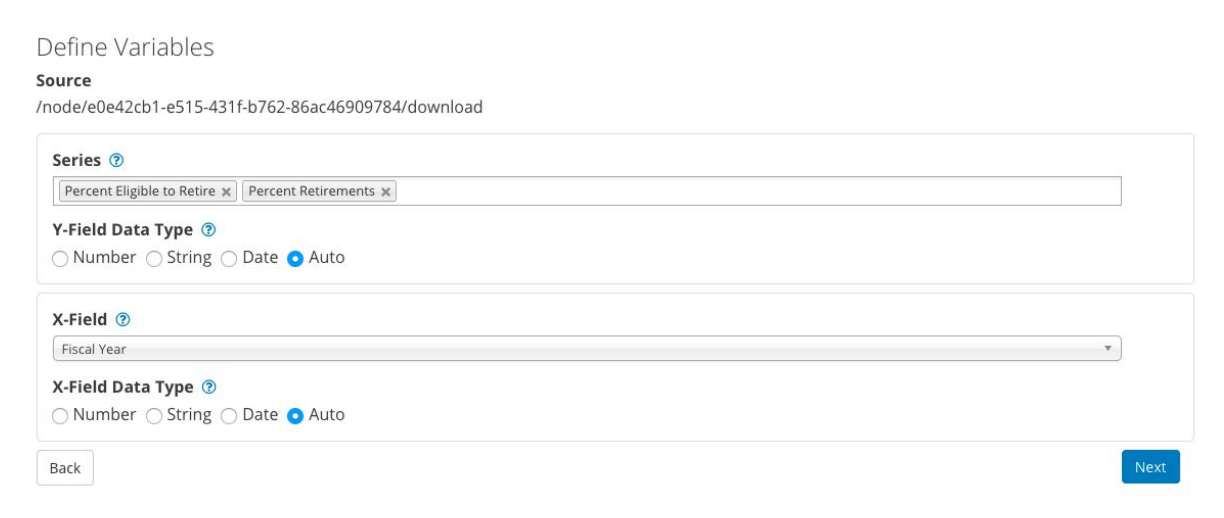

## Step Three - Choose Chart Type

Select the chart type that will best represent your data. **NOTE**: X and Y Axis Fields are not supported by the *Pie Chart* type.

#### Choose Chart

#### Source

/node/4d6d64b8-5c1d-49b6-a222-652fd4a7cb35/download

#### X Field

date

#### Series fields

price

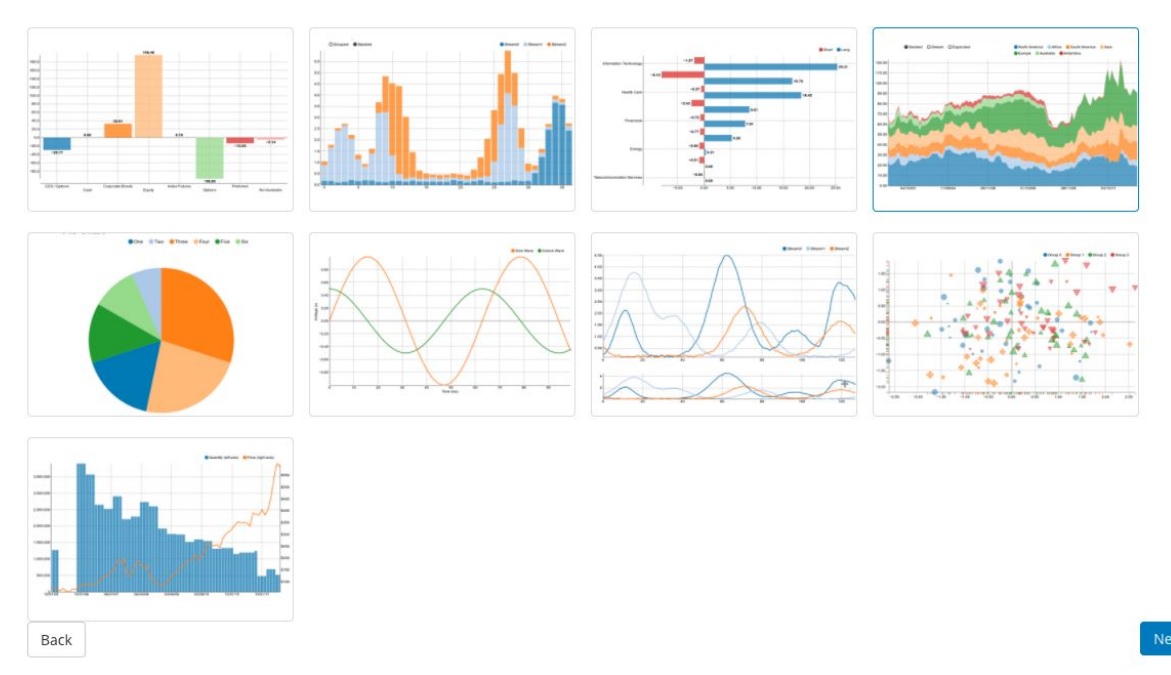

## Step Four - Preview and Adjust

You can adjust colors, margins, include a goal, labels, tick values, and more. Click the question mark icons if you need help understanding the configuration options.

#### Preview and Adjust

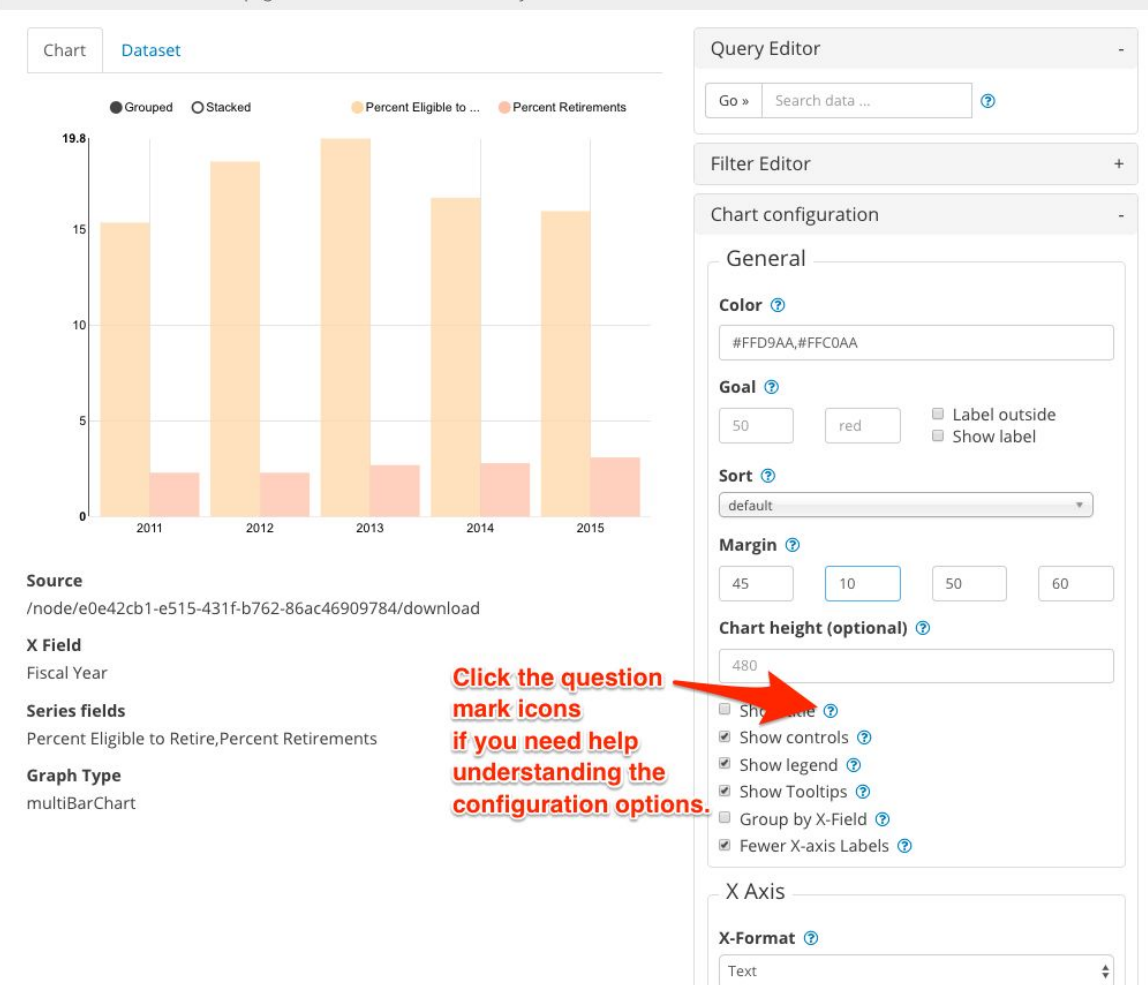

**O** Chart Preview: Note that by default the preview only displays up to 100 records. Click on the Dataset tab below to review the data in use. Adjust the start and end fields of the pager to set the number of records you wish to use.

By default the chart will use the first 100 records of your data source. To use all records, click the Dataset tab to reveal the data pager, edit the max range value from 100 to the total number of records present.

| Chart Pre<br>e start and | <b>view:</b> Note<br>d end fields | that by de<br>of the pag | fault the p<br>er to set th | review only<br>ne number ( | displays u<br>of records | ip to 100 re<br>you wish to | cords. Clic<br>use. | k on the Dataset tab below to review the o                           | data in use. Adj |
|--------------------------|-----------------------------------|--------------------------|-----------------------------|----------------------------|--------------------------|-----------------------------|---------------------|----------------------------------------------------------------------|------------------|
| Chart                    | Dataset                           | Th                       | Click the                   | e Datase<br>shows          | t tab to<br>how ma       | see the o                   | data use<br>rds are | to create the chart<br>Query Editor<br>being used to create the char | t (default is    |
| <b>«</b> 1               | - 100 »                           | 2969 r                   | ecords ┥                    | - The                      | total nu                 | mber of                     | record              | Filter Editor<br>s in the source                                     | . (              |
| OBJE                     | ROAD                              | ROAD                     | LNCD                        | DESCR                      | BEGI                     | END                         | Shap.               | Chart configuration                                                  |                  |
| 2049                     | 75000                             | R                        | 1                           | DESIG                      | 0.076                    | 0.364                       | 463.                | General                                                              |                  |
| 2050                     | 88070                             | R                        | 1                           | DESIG                      | 0.073                    | 5.21                        | 826:                | General                                                              |                  |
| 2051                     | 89010                             | R                        | 1                           | DESIG                      | 11.266                   | 14.64                       | 543(                | Color                                                                |                  |

Click the '+' on the query editor to see the query input field. Enter text to query the data. Returned rows will contain data matching your text (including partial text matches). Click on the Dataset tab to better see how the data is modified by your query.

| Chart | Dataset | Use the a specified | Query Editor to<br>fic portion of you | drill down to 🛶<br>Ir data | Query Editor                    | - |
|-------|---------|---------------------|---------------------------------------|----------------------------|---------------------------------|---|
|       | Grouped | O Stacked           | Percent Eligible to                   | Percent Retirements        | Go » 2014 🕐                     |   |
| 16.7  |         |                     |                                       |                            | Filter Editor                   | + |
|       |         |                     |                                       |                            | Chart configuration             | - |
|       |         |                     |                                       |                            | General                         |   |
|       |         |                     |                                       |                            | Color ⑦                         |   |
|       |         |                     |                                       |                            | #FFD9AA,#FFC0AA                 |   |
|       |         |                     |                                       |                            | Goal ③                          |   |
|       |         |                     |                                       |                            | 50 red Label outside Show label |   |
|       |         |                     |                                       |                            | Sort ⑦                          |   |
| 0     |         |                     |                                       |                            | default *                       |   |
|       |         |                     | 2014                                  |                            | Margin 💿                        |   |

## Filter Editor

Click the '+' on the filter editor to add one or more filters to limit the data used for the chart. Multiple filters will be applied with the AND operator (all criteria must be met for the data to be included in the chart).

- 1. Create a filter
  - Select the field you would like to filter by.
  - Select filter type: Select Value to filter by strings (labels), select Range to filter by numerical values, and select Geo distance to filter by geographical data.
  - Click Add
  - Value filters check for exact matches (no partial text matches; use the Query Editor instead if you need to search for partial text matches)
- 1. Configure the filter
  - Fill in the fields to complete the filter.

• Click **Update** to reload the chart.

| Chart    | Dataset                                                  | Query Editor -          |
|----------|----------------------------------------------------------|-------------------------|
|          | Grouped OStacked Percent Eligible to Percent Retirements | Go » Search data        |
| 19.8     | Click the Filter Editor to open                          | - Filter Editor         |
|          | the filter options.                                      | Field                   |
| 15       |                                                          | Fiscal Year 🗘           |
|          | Create a filter by selecting a field                     | Filter type             |
| 10       | and filter type. Then click 'Add'                        | Value \$                |
|          |                                                          | Add                     |
| 5        |                                                          | Fiscal Year Trange      |
|          |                                                          | From                    |
| 202      |                                                          | 2012 To remove a filter |
| 0'       | 2012 Once you have a filter, fills in the                | To click the trash can. |
| Source   | values and update the chart.                             | 2015                    |
| /node/e0 | e42cb1-e515-431f-b762-86ac46909784/download              |                         |
| X Field  |                                                          | Update                  |

To remove a filter, click the trash can icon next to the filter name.

## **Chart Configuration**

#### X Axis

- Format Select an appropriate format for the X Axis labels.
- Axis Label will provide a custom label for the x axis.
- Note: Axis labels do not display for Pie Charts.
- Label rotation will change angle of label values.
- **Tick Values** Enter a numerical range to set the start and end values to display.
- Step: Use the Step field to define the value between each tick within the range. NOTE: If the range set for tick values is smaller than the range of complete data represented, the chart will be abbreviated.

#### Y Axis

- Axis Label Provides a custom label for the y axis.
- Note: Axis labels do not display for Pie Charts.

- Adjust the *distance* field if your axis label overlaps the y-axis data labels.
   You can move the label left with positive values, and right with negative values. You may need to adjust the left margin of the chart as well.
- **Tick Values** Enter a numerical range to set the start and end values to display.
- **Step**: Use the Step field to define the value between each tick within the range. **NOTE:** If the range set for tick values is smaller than the range of complete data represented, the chart will be abbreviated.

#### General

| Color:            | Set the color the chart is drawn in. Use either a <u>HEX color code</u> or a <u>valid css color name</u> Separate multiple colors with commas. |
|-------------------|----------------------------------------------------------------------------------------------------|
| Goal:             | Overlay a goal or target line on the chart.                                                                                                    |
| Margin:           | Enter value of margin in the order: top, right, bottom, left                                                                                   |
| Show Title:       | Display the title you entered on step 1.                                                                                                    |
| Show<br>Controls: | Whether to show extra controls or not. Extra controls include things like making multiBar charts stacked or side by side.                      |
| Show<br>Legend:   | Display a legend for the chart.                                                                                                    |
| Show<br>Tooltips: | Shows data and label on hover.                                                                                                    |

Group By X Field:

If there are two or more rows that have the same value in the column assigned to the x-axis field, those rows will be combined and display

INFORM - Environmental Information for Decision Making

as a single data point. This is only relevant for combining numerical data.

Fewer X-axis Labels:

Reduces the number of labels displayed along the x-axis.

## Save the chart

Remember to click **Finish** to save your configuration changes.

## Embedding the chart

Once configured and saved, a chart can be embedded into other webpages, such as within the data portal in the description field of a dataset and also into external websites.

When viewing a visualization page, click on the </> *Embed* button and copy the *Embed code* text. Paste this code into the webpage where you want to display the chart. Note that some website content management systems will require this code to be pasted while editing in *Source* mode.

| Jauru Sea Levels                                                                                                    |         |
|----------------------------------------------------------------------------------------------------|---------|
| View Edit Delete                                                                                                    |         |
| escription: Nauru sea levels by year<br>isting resource:<br>a levels by year<br>/> Embed                                               |         |
| idth                                                                                                    |         |
| eight                                                                                                    |         |
| nbed code                                                                                                    |         |
| frame width="960" height="600" src="http://d:8090/visualization/ve_chart/5d476af5-d0ae-465b-a738-ccbf388a1ef6/iframe" frameborder="0"> | •<br>// |
| 25                                                                                                    |         |

Copy and paste the embed code to embed the chart into other webpages.

The embedded chart will be generated dynamically, which means that if the dataset resource is updated and imported into the datastore then the chart will automatically update to reflect the new data. Depending on configured caching rules there may be a delay before the chart re-generates with new data.

INFORM - Environmental Information for Decision Making

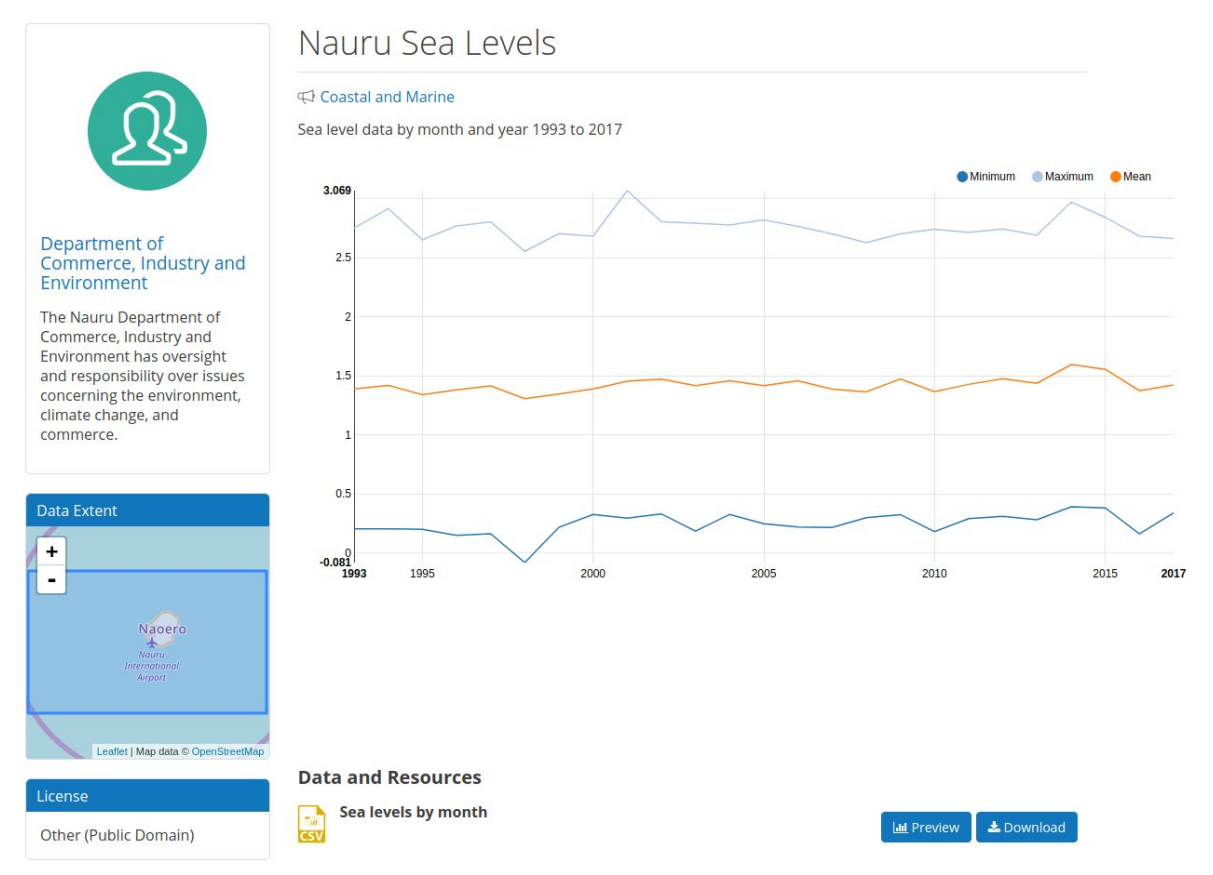

Example of a chart embedded into the description of the related dataset.